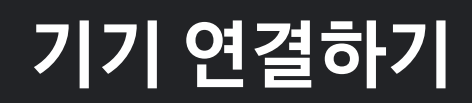

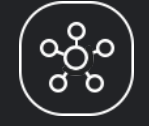

### Contents

01. 기기 설정 – 디바이스를 쉽게 등록하는 방법

02. 다양한 기기 연결하기 – 패밀리허브

03. 다양한 기기 연결하기 – 에어컨

04. 다양한 기기 연결하기 – 오븐

05. 다양한 기기 연결하기 – 로봇청소기

06. 다양한 기기 연결하기 – 세탁기

# 기기 설정 - 디바이스를 쉽게 등록하는 방법

사용하고자 하는 디바이스를 간편하게 SmartThings에 등록하실 수 있습니다.

- **01** 연결할 디바이스의 전원을 켜고, **SmartThings** 앱을 실행해 주세요.
- **02** SmartThings 앱에 연결할 디바이스를 아래의 방법들 중 한 가지 방법으로 추가하세요.

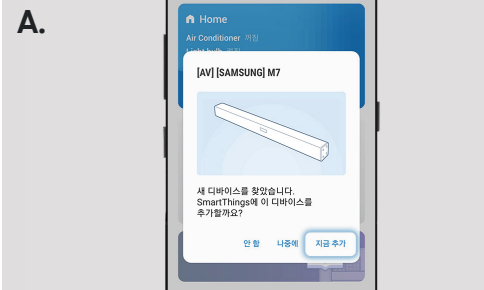

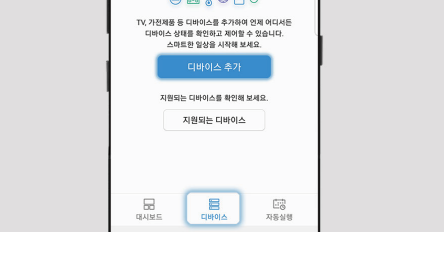

화면에 있는 "디바이스 추가" 버튼을 눌러

자동 검색된 제품 중에서 연결할 디바이스를

(팝업이 나타나지 않을 경우)

선택하세요.

(자동 검색이 되지 않을 경우) "디바이스 추가/ 디바이스 직접 추가"를 누른후, 디바이스 모델명을 직접 입력하여 검색하거나, 추가하려고 하는 제품군의 아이콘을 눌러 주세요.

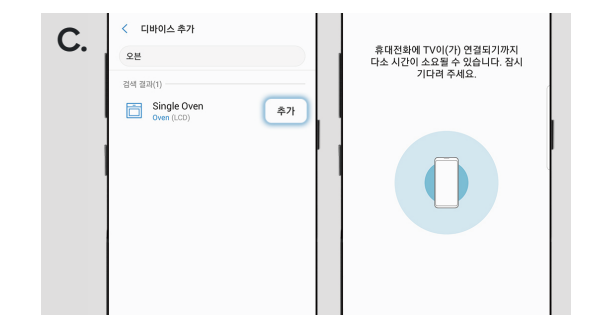

디바이스 연결 팝업이 나타나면 "지금 추가" 버튼을 누르세요.

### 다양한 기기 연결하기 - 패밀리허브 1/2

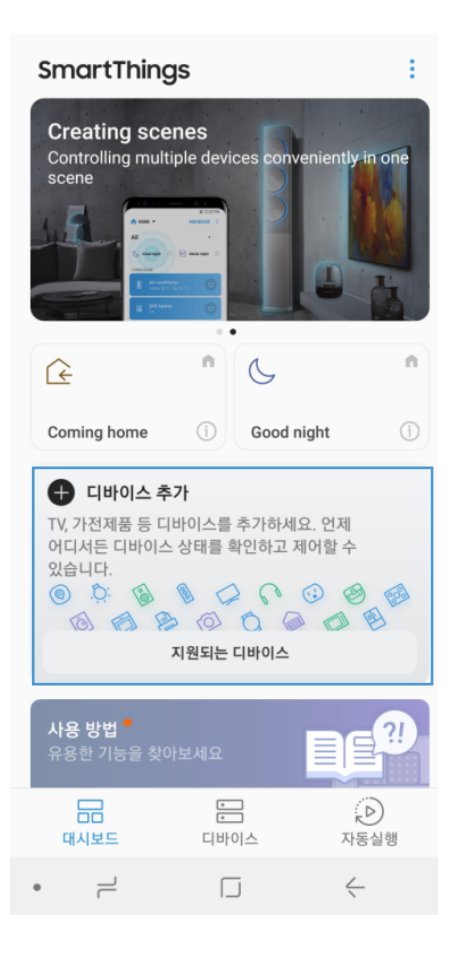

#### 휴대폰

디바이스 추가 버튼을 누르세요.

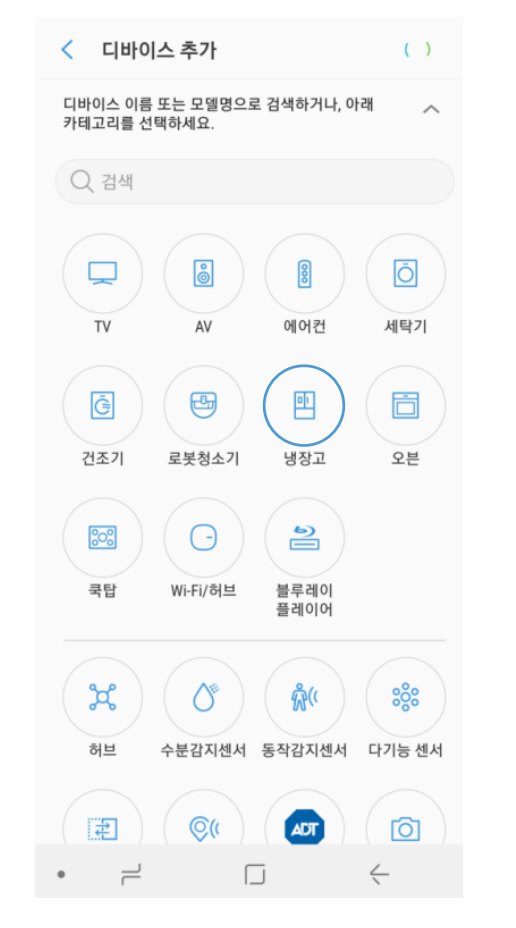

#### 휴대폰

냉장고 카테고리를 선택하세요.

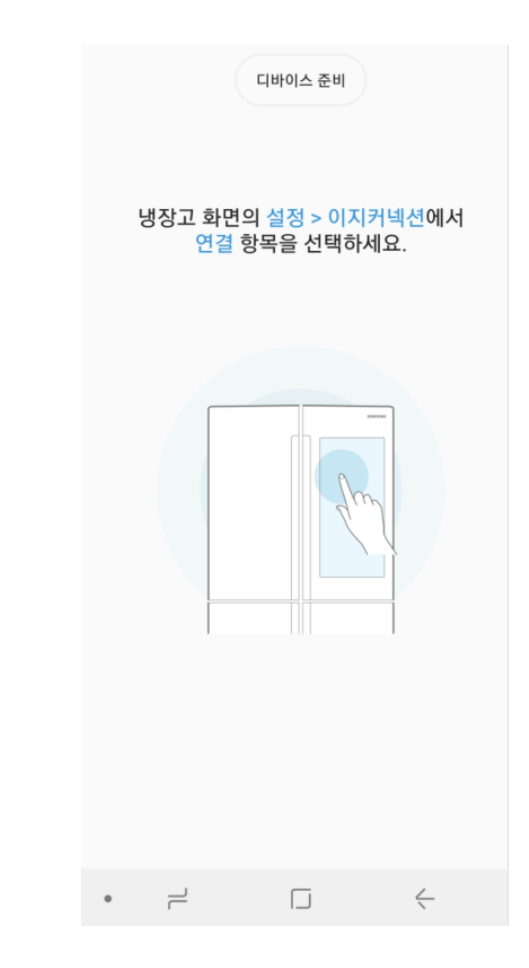

#### 냉장고

냉장고 화면의 설정 > 이지커넥션에서 '연결' 항목을 선택하세요.

### 다양한 기기 연결하기 - 패밀리허브 2/2

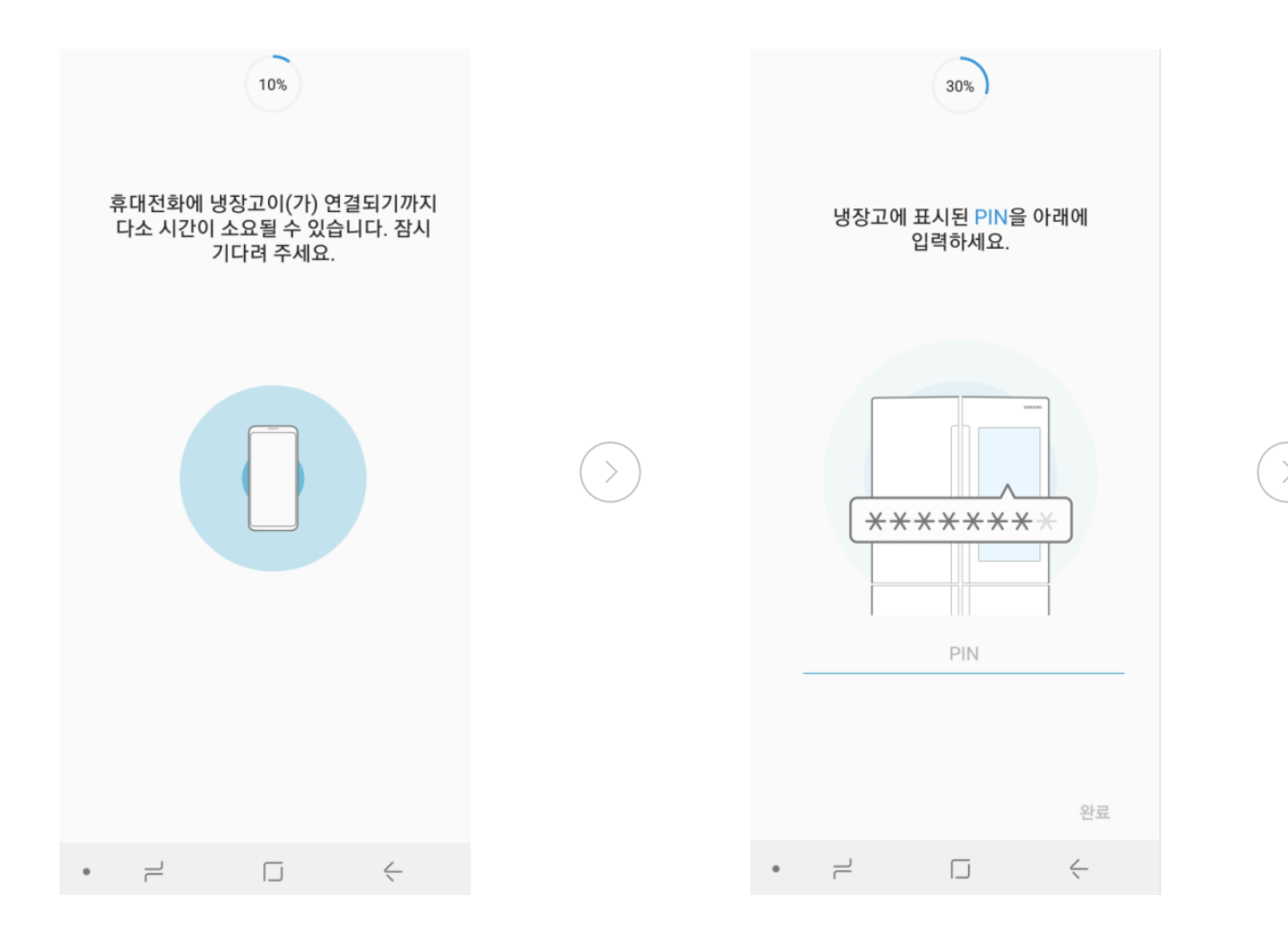

#### 냉장고 & 휴대폰

냉장고에 표시된 숫자를 휴대폰에 입력하세요.

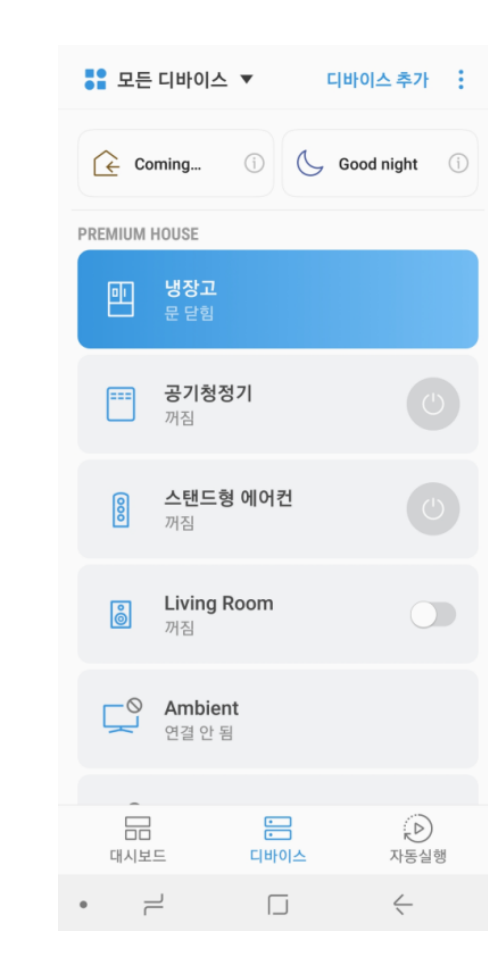

#### 휴대폰

기기목록에 추가된 냉장고를 확인하세요.

휴대전화에 냉장고가 연결되기까지 잠시 기다려 주세요.

휴대폰

## 다양한 기기 연결하기 - 에어컨 1/2

| SmartThings                                                                                                    |          |            |     |  |  |  |  |
|----------------------------------------------------------------------------------------------------|----------|------------|-----|--|--|--|--|
| Creating scenes<br>Controlling multiple devices conveniently in one<br>scene                                                                             |          |            |     |  |  |  |  |
| È                                                                                                    | n        | C          | n   |  |  |  |  |
| Coming home                                                                                                    | í        | Good night | (j) |  |  |  |  |
| <ul> <li>● 디바이스 추가</li> <li>TV, 가전제품 등 디바이스를 추가하세요. 언제<br/>어디서든 디바이스 상태를 확인하고 제어할 수<br/>있습니다.</li> <li>● 은 6 6 6 6 6 6 6 6 6 6 6 6 6 6 6 6 6 6</li></ul> |          |            |     |  |  |  |  |
| <b>사용 방법 <sup>●</sup></b><br>유용한 기능을 찾아                                                                                                    | 计보세요     | De         |     |  |  |  |  |
| 대시보드                                                                                                    | ·<br>[비년 | 이스 자동실형    | B   |  |  |  |  |
| • –                                                                                                    |          | j <        |     |  |  |  |  |

휴대폰

연결 가능한 디바이스 중 에어컨을 선택하세요.

ć

 $\neg$ 

٠

< 디바이스 추가

연결 가능한 디바이스

디바이스 직접 추가

여기를 누르세요.

[TV] Samsung Frame (65)

[스탠드형 에어컨] Samsung

위 목록에 표시되지 않은 디바이스를 추가하려면

Living Room - Sonos PLAY:3 Media Re..

 $\sim$ 

800

6

# 23% 휴대전화에 스탠드형 에어컨이(가) 연결되기까지 다소 시간이 소요될 수 있습니다. 잠시 기다려 주세요. ć •

#### 휴대폰

휴대전화에 에어컨이 연결되는 동안 잠시 기다려 주세요.

#### 휴대폰

디바이스 추가 버튼을 누르세요.

### 다양한 기기 연결하기 - 에어컨 2/2

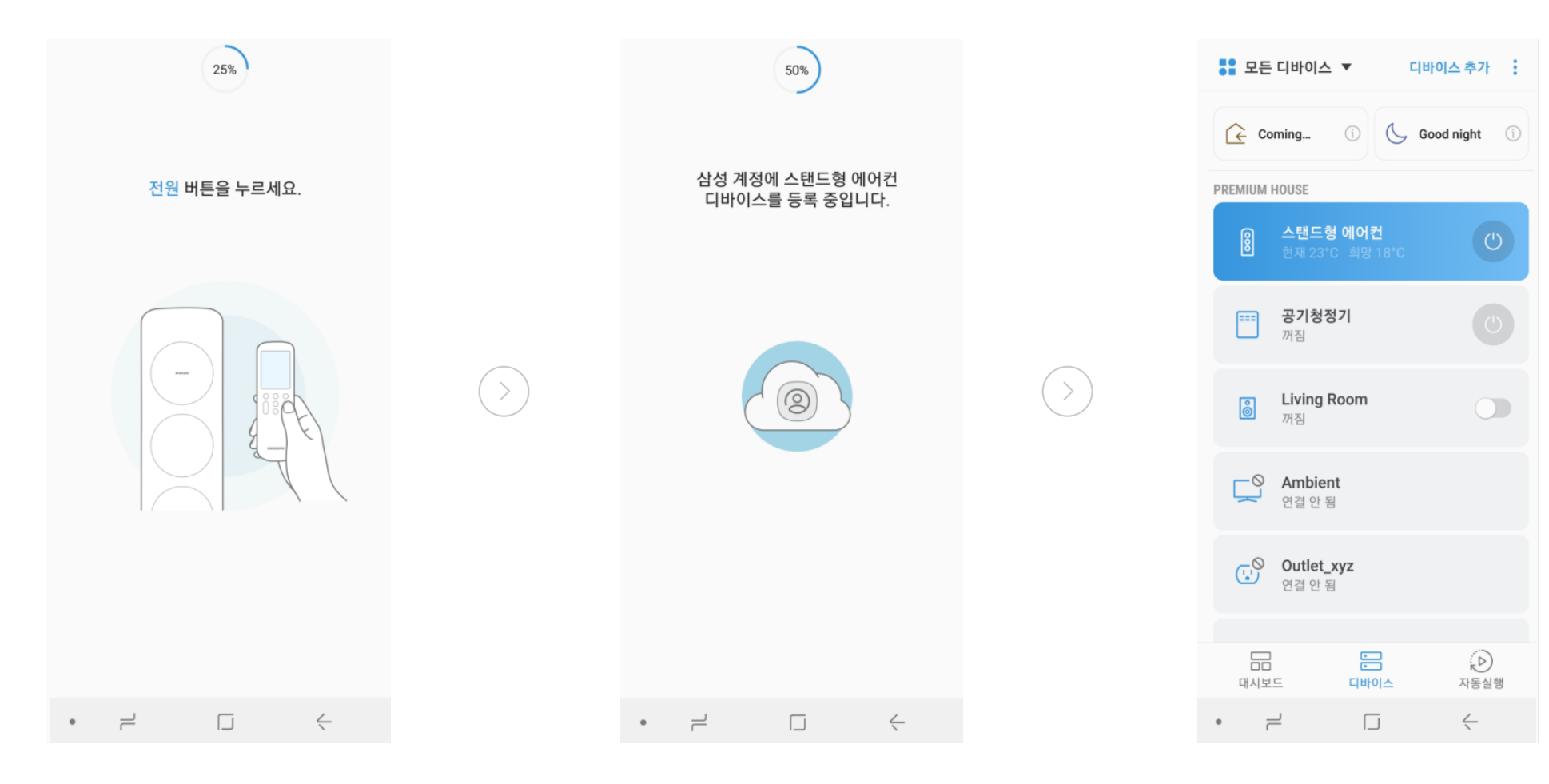

#### 휴대폰 & 에어컨

에어컨 리모콘에 있는 전원 버튼을 눌러주세요.

#### 휴대폰

삼성 계정에 에어컨을 등록합니다.

#### **휴대폰** 기기목록에 추가된 에어컨을 확인하세요.

## 다양한 기기 연결하기 - 오븐1/2

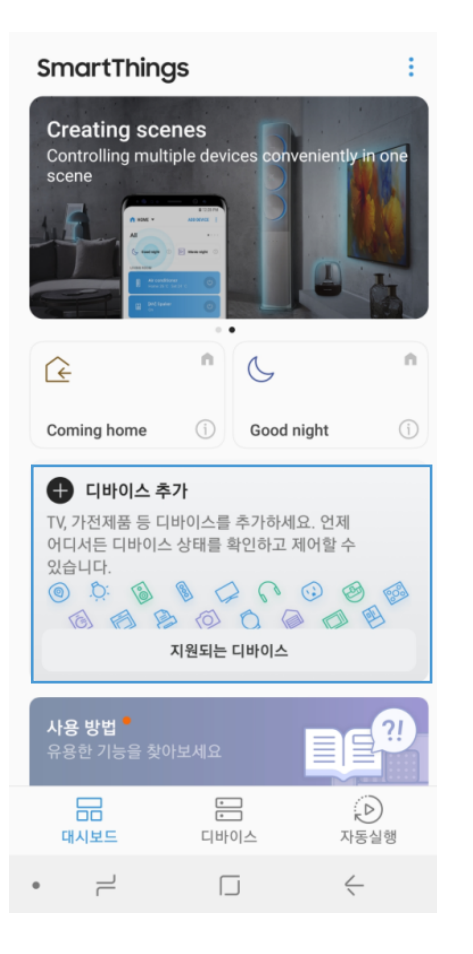

#### 휴대폰

디바이스 추가 버튼을 누르세요.

| < 디바이스 추가                                                                                                    |
|----------------------------------------------------------------------------------------------------|
| 연결 가능한 디바이스                                                                                                    |
| [TV] Samsung Frame (65)                                                                                                    |
| [로봇청소기] Samsung                                                                                                    |
| [오븐] Samsung (LCD)                                                                                                    |
| 만 [냉장고] Samsung (LCD)                                                                                                    |
| 만 [냉장고] Samsung (LCD)                                                                                                    |
| Living Room - Sonos PLAY:3 Media Re                                                                                                    |
| 디바이스 직접 추가                                                                                                    |
| 디바이스 이름 또는 모델명으로 검색하거나, 아래 💦 카테고리를 선택하세요.                                                                                                    |
| Q 검색                                                                                                    |
| Image: Ty         Image: Weight of the second second |
| • – – – – –                                                                                                    |

#### 휴대폰

연결 가능한 디바이스 중 오븐을 선택하세요.

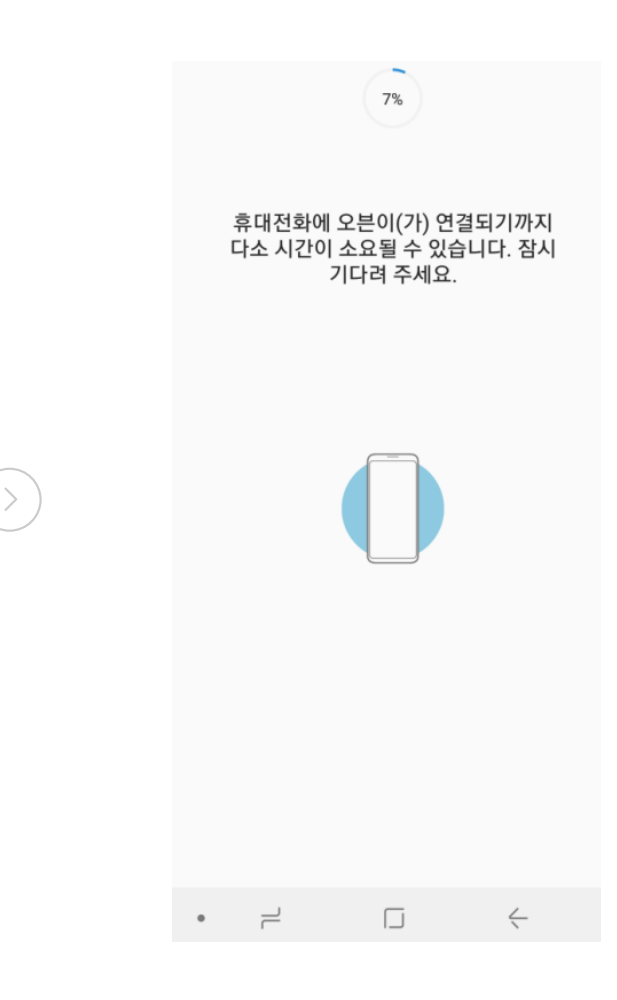

#### 휴대폰

휴대전화에 오븐이 연결되는 동안 잠시 기다려 주세요.

### 다양한 기기 연결하기 - 오븐 2/2

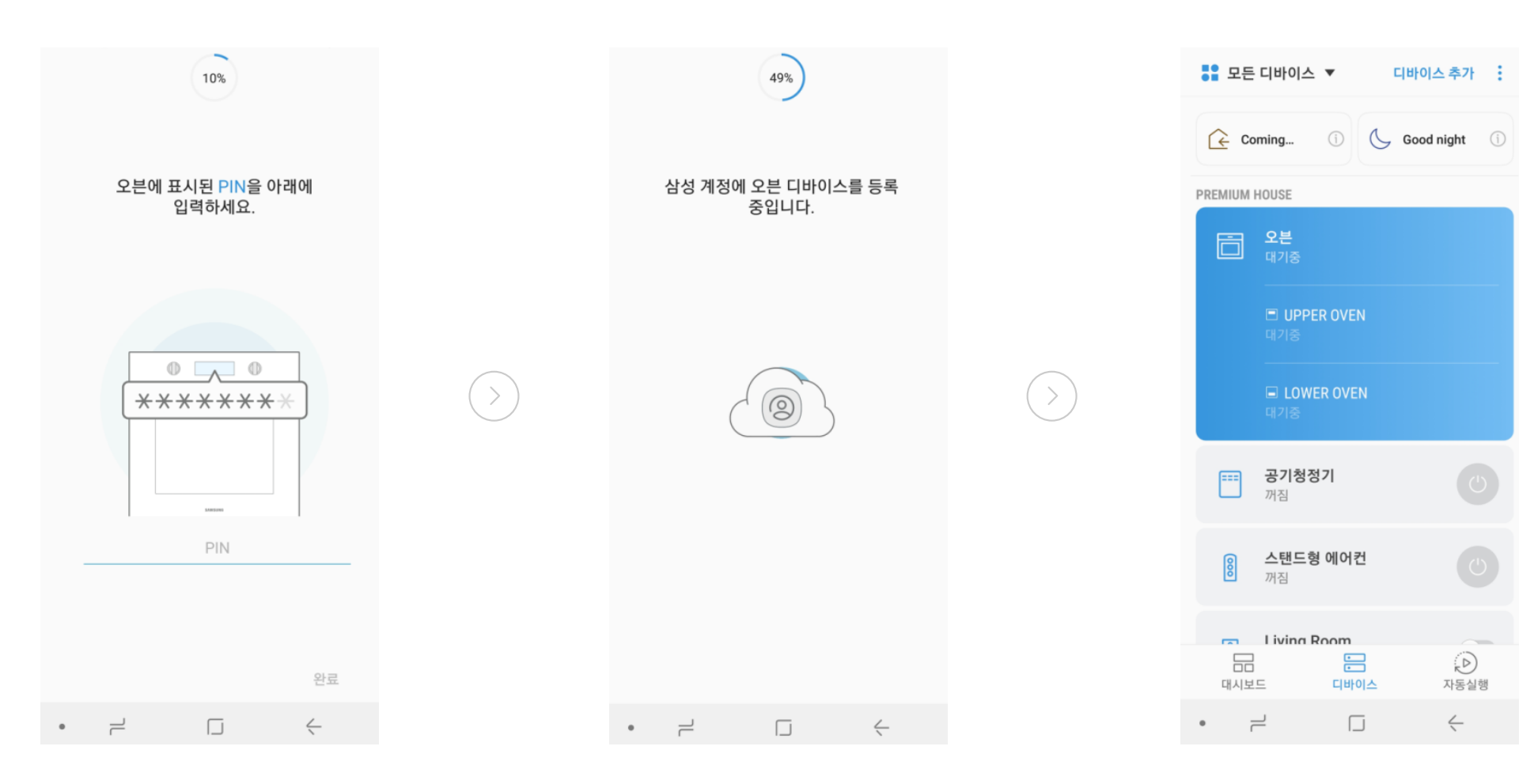

#### 휴대폰

오븐에 표시된 숫자를 휴대폰에 입력하세요.

#### 휴대폰

삼성 계정에 오븐을 등록합니다.

### 오븐

기기목록에 추가된 오븐을 확인하세요.

### 다양한 기기 연결하기 - 로봇청소기1/2

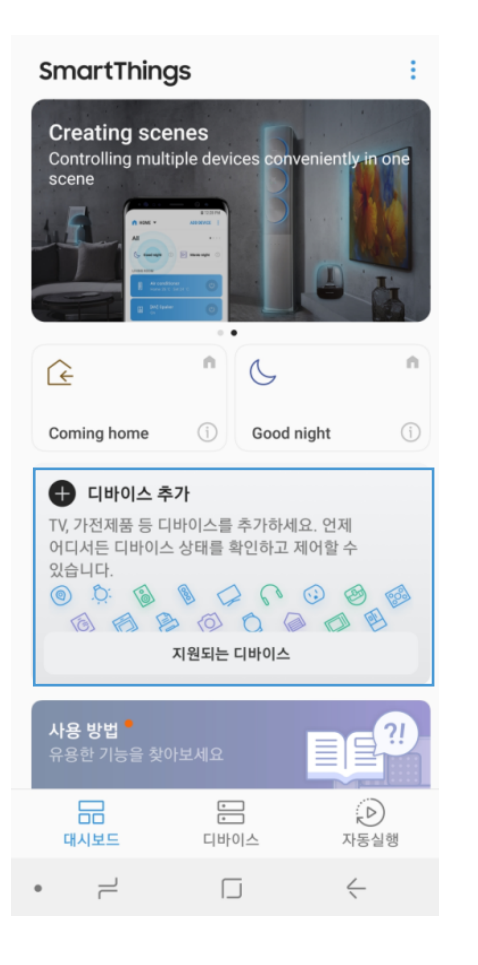

| < [                       | 바이스 추가                       | ( )                             |  |                                          |  | 8% |              |  |
|---------------------------|------------------------------|---------------------------------|--|------------------------------------------|--|----|--------------|--|
| 연결 가                      | 능한 디바이스                      |                                 |  |                                          |  |    |              |  |
| $\square$                 | [TV] Samsung Frame (65)      |                                 |  | 휴대전화에 로봇청소기이(가)                          |  |    | 이(가)         |  |
| ===                       | [공기청정기] Samsung              |                                 |  | 연결되기까지 다소 시간이 소요될 수<br>있습니다. 잠시 기다려 주세요. |  |    |              |  |
| Ð                         | [로봇청소기] Samsung              |                                 |  |                                          |  |    |              |  |
|                           | [냉장고] Samsung (LCD)          |                                 |  |                                          |  |    |              |  |
|                           | [냉장고] Samsung (LCD)          |                                 |  |                                          |  |    |              |  |
| °©                        | Living Room - Sonos PLAY:    | ng Room - Sonos PLAY:3 Media Re |  |                                          |  |    |              |  |
| 디바이                       | 스 직접 추가                      |                                 |  |                                          |  |    |              |  |
| 위 목록(<br>여기를 <sup> </sup> | 에 표시되지 않은 디바이스를 추가하<br>누르세요. | 려면 🗸                            |  |                                          |  |    |              |  |
|                           |                              |                                 |  |                                          |  |    |              |  |
|                           |                              |                                 |  |                                          |  |    |              |  |
|                           |                              |                                 |  |                                          |  |    |              |  |
| •                         |                              | $\langle$                       |  | ٠                                        |  |    | $\leftarrow$ |  |

#### 휴대폰

디바이스 추가 버튼을 누르세요.

#### 휴대폰

•

연결 가능한 디바이스 중 로봇청소기를 선택하세요.

#### 휴대폰

휴대전화에 로봇청소기가 연결되는 동안 잠시 기다려 주세요.

### 다양한 기기 연결하기 - 로봇청소기 2/2

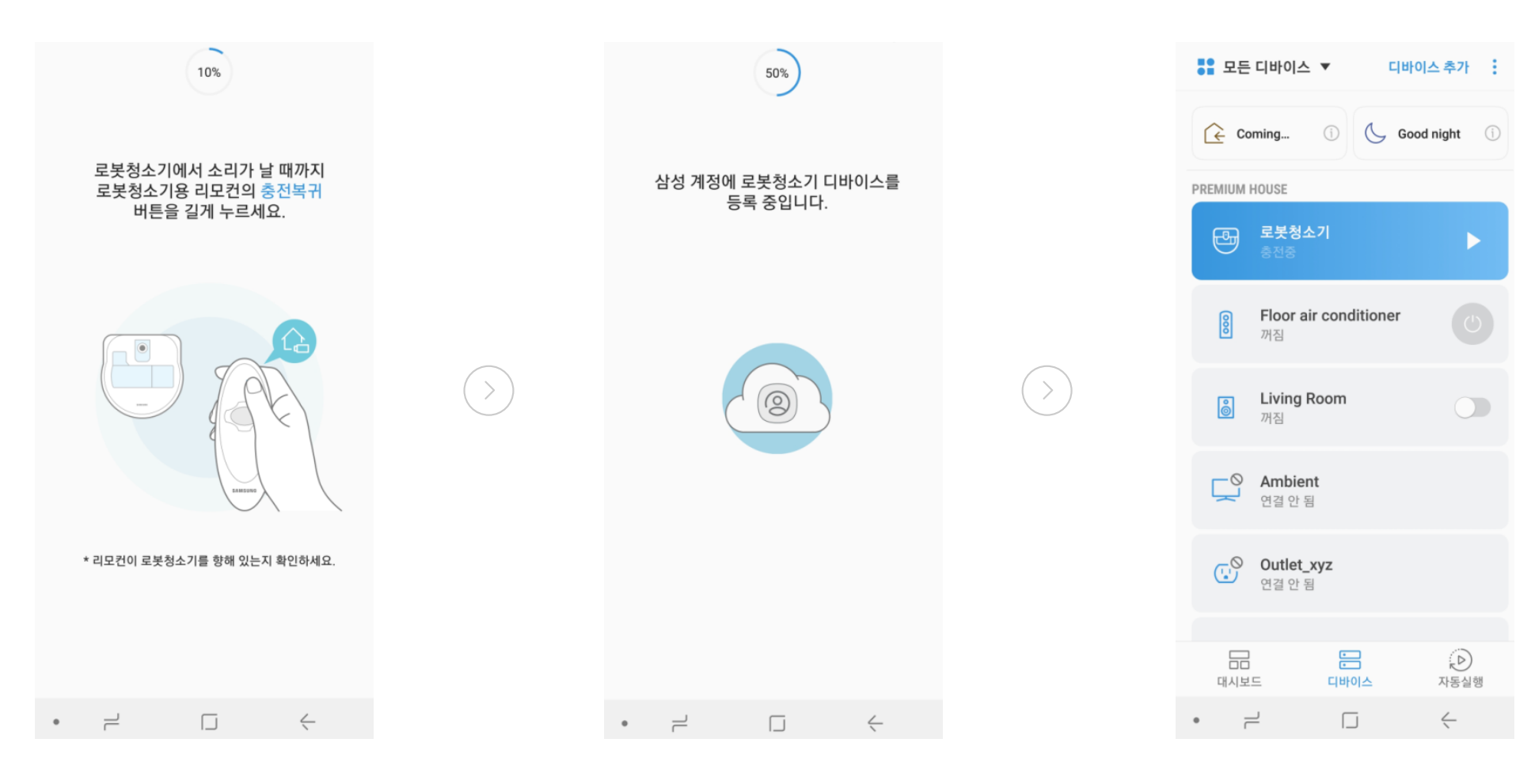

#### 로봇청소기

로봇청소기 리모컨의 '충전복귀' 버튼을 청소기에서 삐 소리가 날 때까지 길게 눌러주세요.

#### 휴대폰

휴대전화에 로봇청소기가 연결되는 동안 잠시 기다려 주세요.

#### 휴대폰

기기목록에 추가된 로봇청소기를 확인하세요.

### 다양한 기기 연결하기 - 세탁기1/2

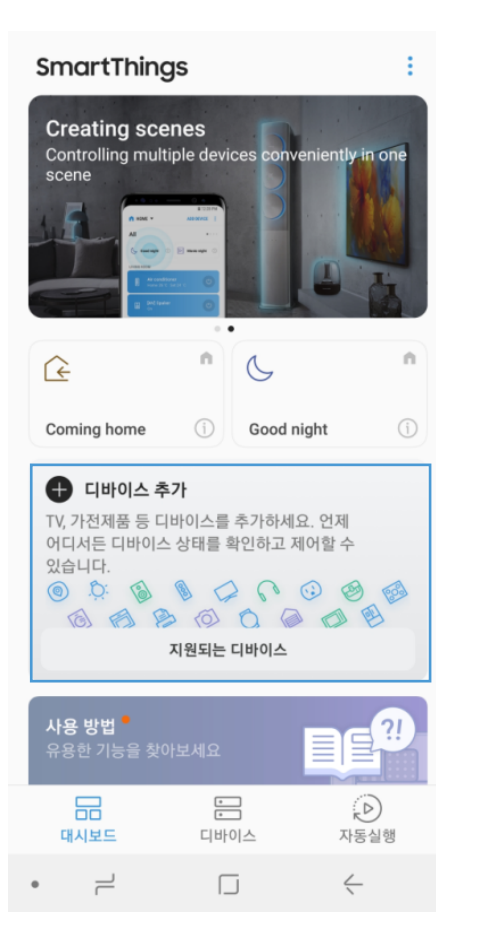

#### 휴대폰

디바이스 추가 버튼을 누르세요.

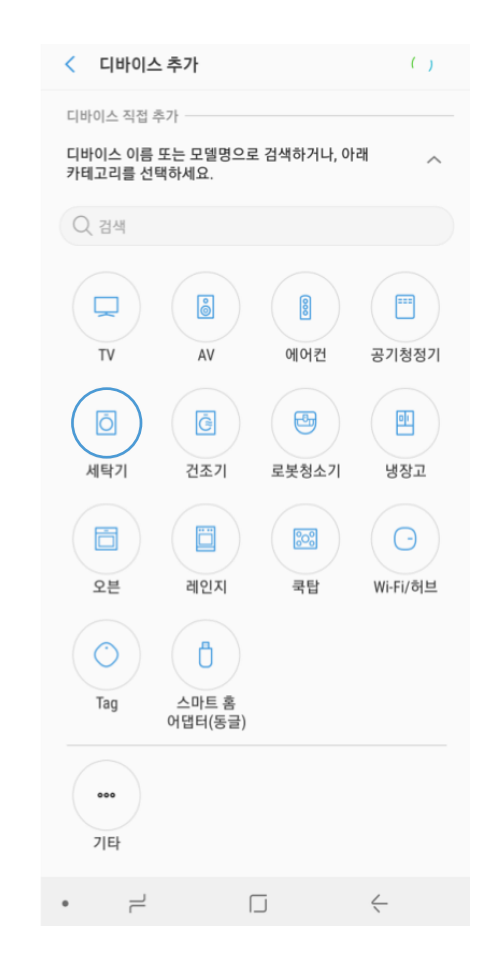

#### 휴대폰

연결 가능한 디바이스 중 세탁기를 선택하세요.

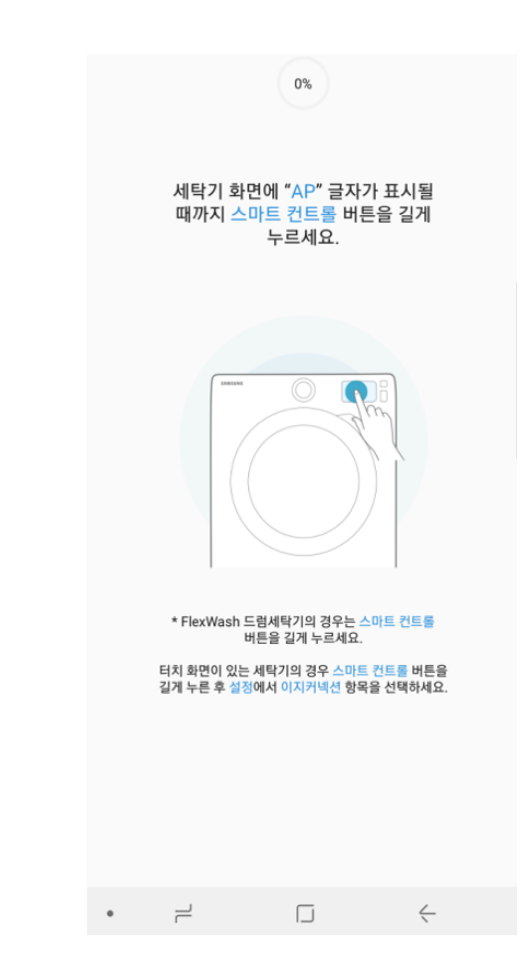

#### 세탁기

세탁기 화면에 "AP" 글자가 표시될 때까지 "스마트 컨트롤" 버튼을 누르세요.

### 다양한 기기 연결하기 - 세탁기 2/2

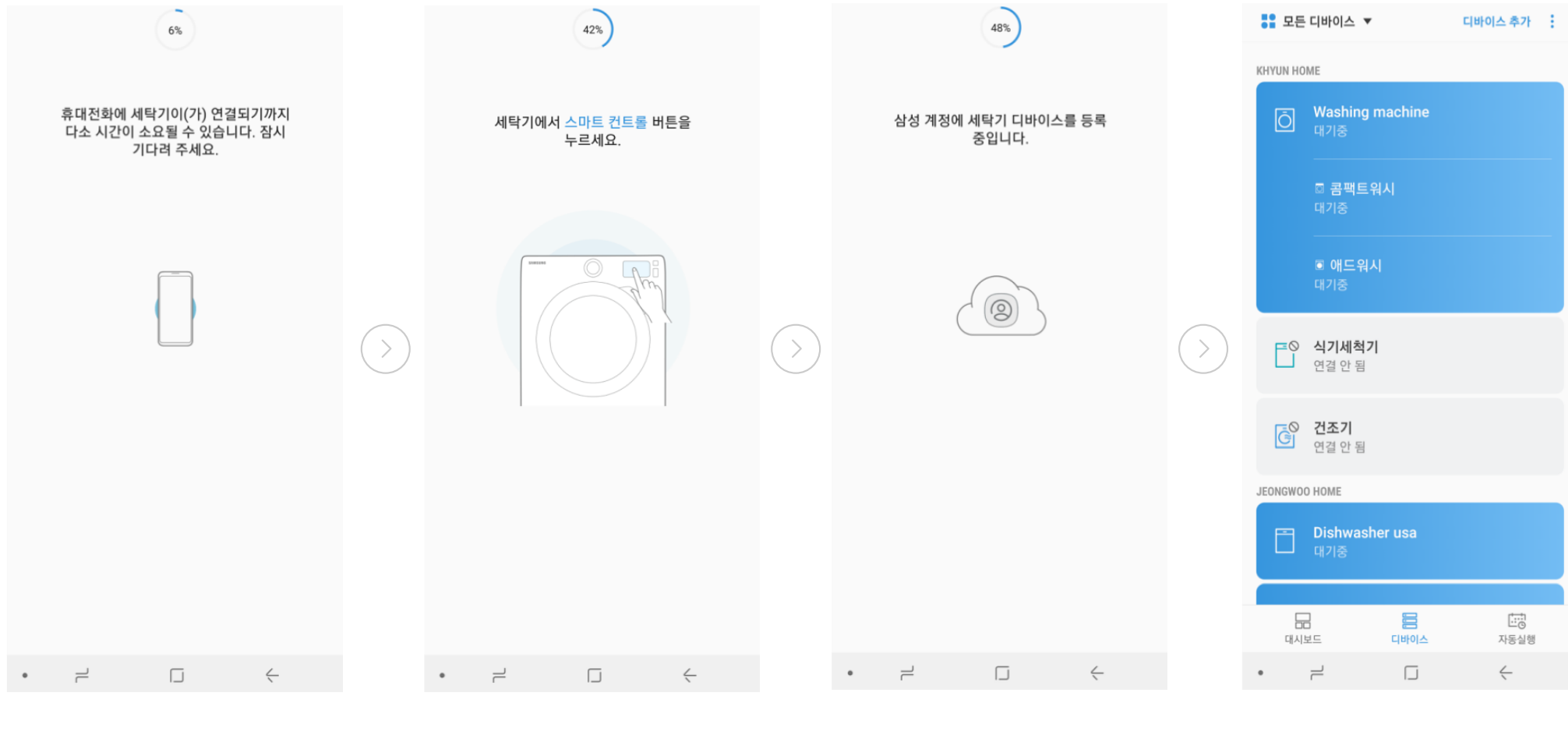

#### 휴대폰

휴대전화에 세탁기가 연결되는 동안 잠시 기다려 주세요

#### 세탁기

세탁기에서 "스마트 컨트롤" 버튼을 누르세요.

### 휴대폰

삼성 계정에 세탁기를 등록합니다.

#### 휴대폰

기기목록에 추가된 세탁기를 확인하세요.

이제 기기의 연결까지 마쳤습니다. 세 번째 매뉴얼 '**빅스비 활용하기**'에서 빅스비와 대화하는 법을 익혀보세요.

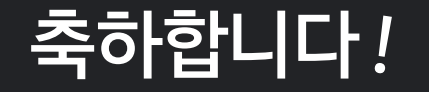